## 大阪市行政オンラインシステムでの事前予約方法

 大阪市行政オンラインシステム を初めて利用される方は、 大阪市行政オンラインシステム のホーム画面(▶)にアクセスし、 ページ右上の「新規登録」から 利用者登録を行ってください。

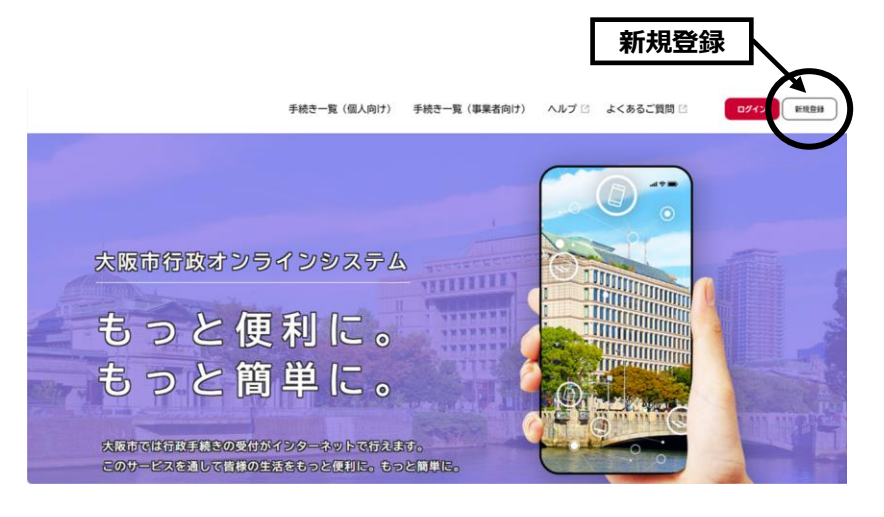

事前予約

はコチラから▶

2. 事前予約は、

ホーム画面 はコチラから▶

大阪市行政オンラインシステムにログイン

➡「【淀川区】令和7年度保育一斉申込の事前予約」から 各項目の説明に従い、登録を行ってください。

事前予約でのご注意

※保育施設等ごとに受付日時が決まっていますので、第1希望の保育施設等の日時を 入力してください。

ただし、その日時がご都合が悪い場合やすでに予約枠が埋まっている場合は、

**予備受付日等、空いている日時**を入力してください。

⇒希望日の4日前まで登録可能です。

※ごきょうだい等で、複数の児童を同時に申し込む場合

⇒<u>1番下の児童</u>の第1希望の保育施設等の日時に、<u>必要な人数分を時間帯を別に、</u>

して<u>それぞれ登録してください。</u>

(事前予約は、児童1名につき1つの登録が必要です)

## 3. 事前予約登録後、「事前登録完了メール」が登録日の1~2日前に届いたら、予約完了です。

➡登録した内容を変更/取消したい場合

⇒<u>必ず、先に登録した申請を取下げしたうえで、新たに申請をしてください。</u>

●取下げ方法…「マイページ」の「申請状況のお知らせ」で表示される申請をクリック
 → 申請履歴の詳細画面より、取り下げる。

同じ児童について、複数の登録を確認した場合は、最新の登録を正式な登録として取扱い、 他の登録は無効としますのでご注意ください。

## 【問合せ先】淀川区役所保健福祉課(こども教育)保育担当 TEL:06-6308-9423

▶お申込みのスケジュール、受付日程、淀川区内の保育施設等一覧、
見学一覧、募集予定人数等、詳しくは淀川区ホームページでご確認ください。

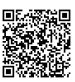